## Bank Holiday Adjustment for employees working fewer than 5 days per week

Oracle Applications Home Page

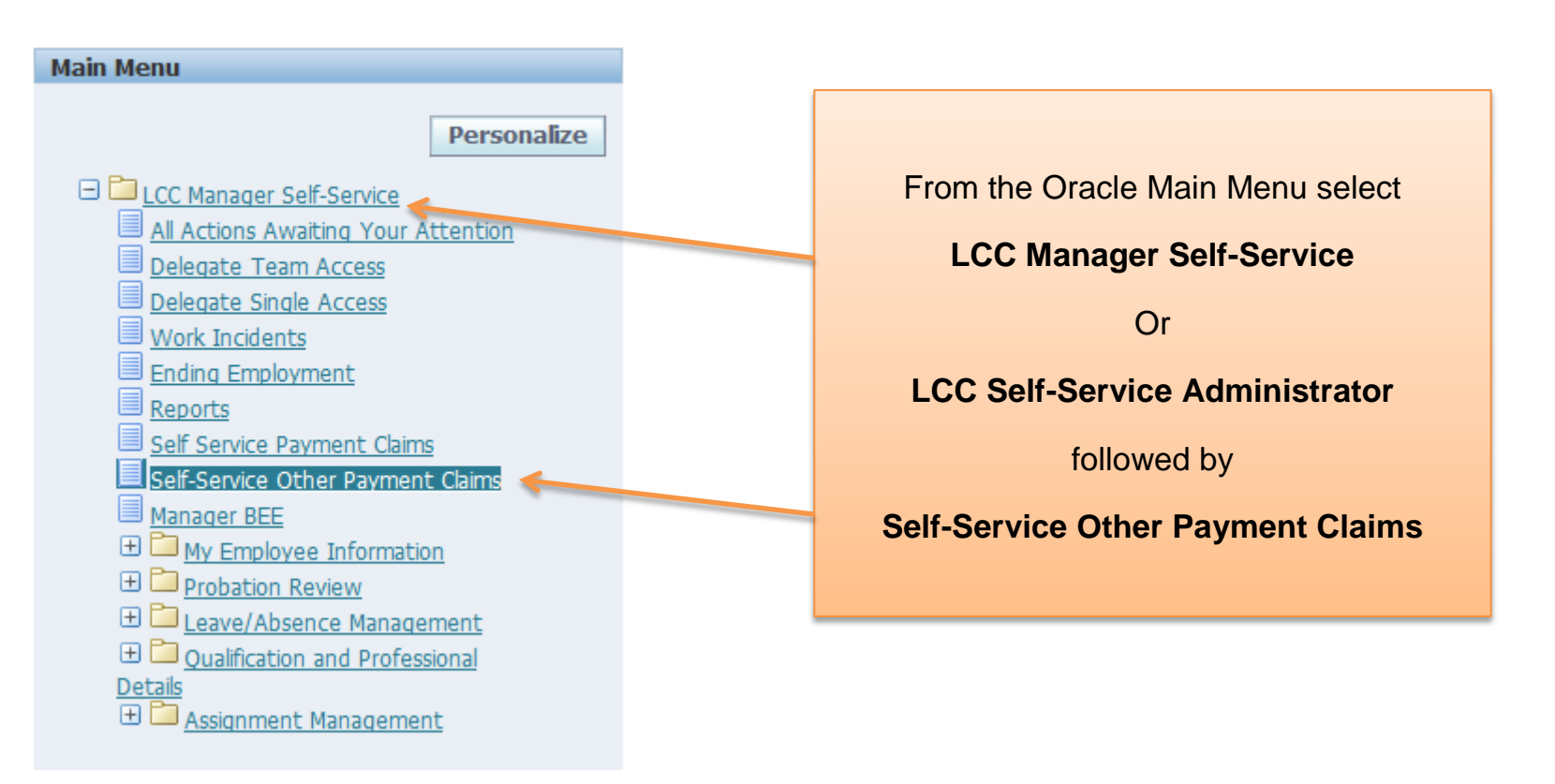

| (-)+·  | racle                           | LCC Ma               |                                   |                                               |                       |        |         |                               |
|--------|---------------------------------|----------------------|-----------------------------------|-----------------------------------------------|-----------------------|--------|---------|-------------------------------|
| Name   | Name Go Advanced Search My List |                      |                                   |                                               |                       |        |         |                               |
| Self-S | ervice Other Pay                | ment Claims:         | You will now see the employees in |                                               |                       |        |         |                               |
| �      |                                 |                      |                                   |                                               |                       |        |         | your hierarchy. Select the    |
| Focus  | Name                            | Assignment<br>Number | Job                               | Position                                      | Department            | Action | Details | Bank Holiday Adjustment by    |
|        | Smithson, Mr.<br>Alan           |                      |                                   |                                               |                       |        |         | clicking the "Action" button  |
|        | Jonas, Mrs.<br>Marion           | 6008425              | Operational Business<br>Support   | L05RC046P020 Business<br>Support Officer 4 B1 | L05rc046<br>Woodlands | ₿ _    | F       | against that employee 3 hame. |
|        | Williamson,<br>Miss Claire      | 6008426              | Operational Business<br>Support   | L05RC046P020 Business<br>Support Officer 4 B1 | L05rc046<br>Woodlands | -      |         |                               |
|        | Home Logout Preferences Help    |                      |                                   |                                               |                       |        |         |                               |

Copyright (c) 2006, Oracle. All rights reserved.

| LCC Manager Self-Service                                                                                                    |                                                                                                    |                                                |
|----------------------------------------------------------------------------------------------------|----------------------------------------------------------------------------------------------------|------------------------------------------------|
|                                                                                                    | 🔒 Navigator 🔻 😼 Favo                                                                                                    | rites ▼ Home Logout Preferences Help           |
| Overview                                                                                                    |                                                                                                    |                                                |
| Employee Name Jonas, Mrs. Marion<br>Organization Email Address<br>Job Operational Business S<br>Award New Compensation                                                                                                    | Cancel<br>Employee Number<br>Organizatio<br>USFc046 Wo<br>Manager                                                       | View History Save For Later Back Next          |
| Effective End Date Type Option Value u, its Occurrences Status Update/View Delete/Discontin<br>No results found.<br>ITIP Transactions with status of Awaiting Approval and Supended can not be updated or deleted.                                                                                                    | ue                                                                                                    |                                                |
|                                                                                                    | Cancel                                                                                                    | View History Save For Later Back Next          |
|                                                                                                    | Home Logout Preferences Help                                                                                            |                                                |
|                                                                                                    |                                                                                                    | Copyright (c) 2006, Oracle. All rights reserve |
|                                                                                                    |                                                                                                    |                                                |
| ar                                                                                                    | Click the button<br>Award New Compensation<br>ad select "Bank Holiday Adjustment Information" from the<br>dropdown menu |                                                |
| LCC Manager Self-Service                                                                                                    | 🙃 Navigator 🔻 📑 Favo                                                                                                    | vrites ▼ Horne Logout Preferences Help         |
| Compensation Details<br>Employee Name Jonas, Mrs. Marion<br>Organization Small Address<br>Job Operational Business S                                                                                                    | Employee Number 6008425<br>Organization L05rc046 Wo<br>Manager                                                          | Apply Cancel                                   |
| Select a Type  * Type Bank Holiday Adjustment Information Deductions From Pay Con provide the provide the providet the provide the provide the provide the provide the provide |                                                                                                    |                                                |
| LO EXAMPLE<br>Overtime Claims                                                                                                    |                                                                                                    |                                                |
|                                                                                                    |                                                                                                    | Apply Cancel                                   |
|                                                                                                    | Home Logout Preferences Help                                                                                            | Copyright (c) 2006, Oracle. All rights reserve |

| You can only select bank holidays occurring in the last three<br>months. If you need to submit older claims, contact the Human<br>Resource, Payroll and Pension Service.<br>Compensation Details<br>LCC Manager Self-Service<br>Compensation Details<br>Dob<br>Operational[Business Support]<br>Select a Type<br>Type Bank Holiday Adjustment offormation                             | Enter the details of the claim including: <ul> <li>The date worked</li> <li>Whether the employee was due to work (normal rota)</li> <li>How many hours they were rota'd to work</li> <li>How many hours they actually worked</li> <li>Whether it was a day or night shift</li> </ul> Click |  |  |  |  |  |
|----------------------------------------------------------------------------------------------------|----------------------------------------------------------------------------------------------------|--|--|--|--|--|
| * Date of the Bank Holiday       29-Mar-2013 •         * Date of the Bank Holiday       29-Mar-2013 •         * Was the employee due to work?       Yes •         * If yes, how many Hours?       5         * Actual Hours worked       6         * Day or Night shift?       Day •         Results       •                                                                           |                                                                                                    |  |  |  |  |  |
| Effective Date<br>This Transaction Occurs Once.<br>Please note: If the current month's claims deadline has passed, you must enter the first day of the next month as your effective date.<br>Effective From * 22-Apr-2013 • As Soon As Possible<br>Please note: the effective date will default to today's date. If you are entering a claim at a point in the month where the claims |                                                                                                    |  |  |  |  |  |

| LCC Manager Self-Service      Overview     Employee Name     Organization Email Address     Job     Operational Busi.ess Sup     Award New Compensation                                                                                                    | You can now see details of the claim<br>you have submitted. | Navigator ▼      Favorites ▼ Home Logout Preferences Help     Cancel View History Save For Later Back Next     Employee Number 6008425     Organization LOSrc046 Woodlands     Manager |  |  |
|----------------------------------------------------------------------------------------------------|-------------------------------------------------------------|----------------------------------------------------------------------------------------------------|--|--|
| Future and Ongoing Transactions         Effective       End Date Type       Option Value Units Occurrences Status Update,         22-APR-2013       Bank Holiday Adjustment Information       2       One       Wew         ✓ TIP Transactions with status of Awaiting Approval and Suspended can not be updated or deleted.                                                                                                    | View Delete/Discontinue                                     |                                                                                                    |  |  |
|                                                                                                    | Home Logout Preferences Help                                | Calicel View history Save for Later Back next                                                                                                    |  |  |
| If you wish to submit another claim for the s<br>Award New Compensation and repeat t                                                                                                    | ame employee, click<br>he process above.                    | Once you have submitted all the claims for this employee, click                                                                                                    |  |  |
|                                                                                                    |                                                             | INCAL                                                                                                    |  |  |
| C LCC Manager Self-Service                                                                                                    |                                                             | 🙃 Navigator 🔻 🗟 Favorites 🕶 Home Logout Preferences Help                                                                                                    |  |  |
| Employee Name Jonas, Mrs. Marion<br>Organization Email Address<br>Job Operational  Business Sup                                                                                                    | port                                                        | Cancel     View History     Save R r Later     Back     Next       Employee Number     6008425       Organization     L05rc046 Woodlands       Manager                                 |  |  |
| Future and Ongoing Transactions                                                                                                    |                                                             |                                                                                                    |  |  |
| Effective         End Date Type         Option         Value         Units         Occurrences         Status         Update,           22-APR-2013         Bank Holiday Adjustment Information         3         One         New         P           22-APR-2013         Bank Holiday Adjustment Information         2         One         New         P           22-APR-2013         Bank Holiday Adjustment Information         2         One         New         P           Image: Type Transactions with status of Awaiting Approval and Suspended can not be updated or deleted.         Image: Type Transactions         Image: Type Transactions         Image: Type Transacting Transacting Transactions         Image: Type Transac | View Delete/Discontinue                                     |                                                                                                    |  |  |
|                                                                                                    |                                                             | Cancel View History Save For Later Back Next                                                                                                    |  |  |
|                                                                                                    | Home Logout Preferences Help                                | Copyright (c) 2006, Oracle. All rights reserved                                                                                                    |  |  |

E.

You will now see a summary of all the claims you have entered for this employee. You can save the claims for later or, if you wish to continue to submit the claims at this point, click Submit LCC Manager Self-Service 🏦 Navigator 🔽 👒 Favorites 🔻 Home Logout P erences Help Self-Service Other Payment Claims: Review Cancel Printable Page Save For Later Back Sub<u>m</u>it Effective Date 22-Apr-2013 Employee Name Jonas, Mrs. Marion Employee Number 6008425 Organization L05rc046 Woodlands Organization Email Address Job Operational|Business Support Manager Review your changes and, if applicable, attach supporting documents. Indicates Changed Items. Individual Compensation Distribution Review New Bank Holiday Adjustment Information Proposed Effective 22-Apr-2013 Type Bank Holiday Adjustment Information Date of the Bank Holiday 29-Mar-2013 Was the employee due to work? Yes If yes, how many Hours? 5 Actual Hours worked 6 Day or Night shift? Day Occurrences One New Bank Holiday Adjustment Information Proposed Effective 22-Apr-2013 Type Bank Holiday Adjustment Information Date of the Bank Holiday 01-Apr-2013 Was the employee due to work? No If yes, how many Hours? 0 Actual Hours worked 3 Day or Night shift? Day

## The claims will now show as 'Processed' and will have been submitted to the Human Resource and Payroll Service.

| ●rac                                                                                               | LCC Manager Self-Servic                     | e           |                      |                               |            |                   | n Navigator 🔻 😫 Favorites 🛩 Home Logout Preferences Help                                                                                               |
|----------------------------------------------------------------------------------------------------|---------------------------------------------|-------------|----------------------|-------------------------------|------------|-------------------|----------------------------------------------------------------------------------------------------|
| Overview                                                                                           |                                             |             |                      |                               |            |                   |                                                                                                    |
| Employee Name Jonas, Mrs. Marion<br>Organization Email Address<br>Job Operational Business Support |                                             |             |                      |                               |            |                   | Cancel     View History     Save For Later     Back     Hext       Employee Number     6008425       Organization     L05rc046 Woodlands       Manager |
| Future and Ongo                                                                                    | ing Transactions                            |             |                      |                               |            |                   |                                                                                                    |
| Effective End E                                                                                    | oate Type 0                                 | ption Value | e Units Occurrence   | es Status Upda                | ate/View D | Delete/Discontinu | Je                                                                                                    |
| 01-APR-2013                                                                                        | Bank Holiday Adjustment Information         | 3           | One                  | <ul> <li>Processed</li> </ul> | 1          | 1                 |                                                                                                    |
| 01-APR-2013                                                                                        | Bank Holiday Adjustment Information         | 2           | One                  | <ul> <li>Processed</li> </ul> | 1          | Î                 |                                                                                                    |
| TIP Transaction                                                                                    | s with status of Awaiting Approval and Susp | ended can r | not be updated or de | eleted.                       |            | 1                 | Cancel     View History     Save For Later     Back     Next                                                                                           |
|                                                                                                    |                                             |             |                      |                               |            |                   | Home Logout Preferences Help                                                                                                    |
|                                                                                                    |                                             |             | /                    |                               |            |                   | Copyright (d) 2006. Viade: All rights reserved.                                                                                                    |
| If you wish to Update/View or Delete the claim you can do so by selecting the appropriate button.  |                                             |             |                      |                               |            |                   |                                                                                                    |